雲林科技大學校際選課線上申請流程(本校生至他校選課)

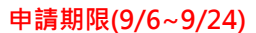

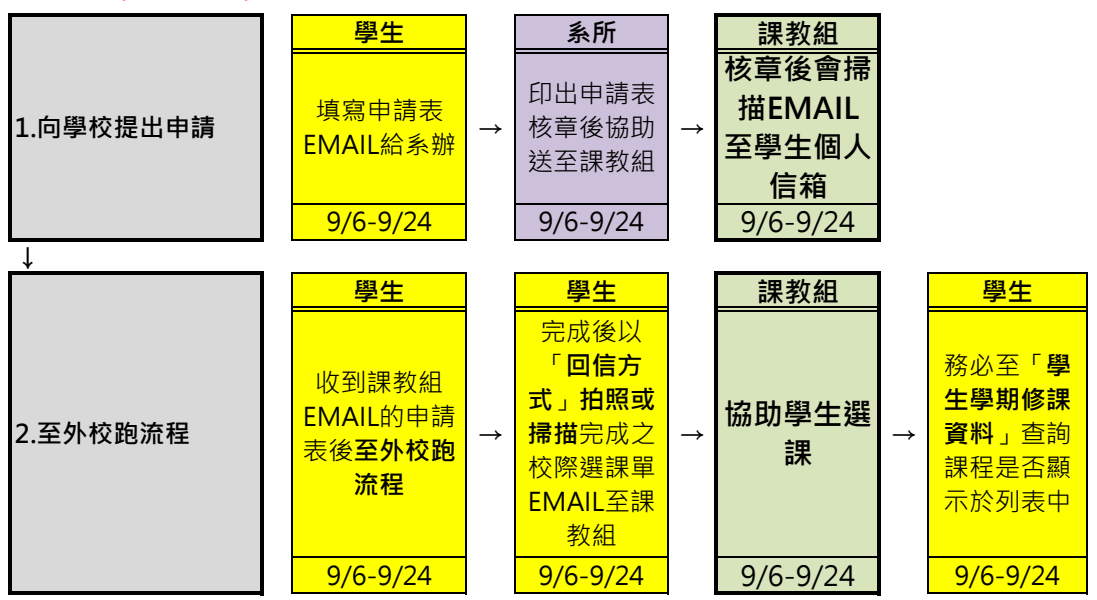

以上流程請務必於9/24(五)下午五點前完成,超過時間者不予受理,信箱請一律 使用本校信箱(學號@yuntech.edu.tw)

雲林科技大學校際選課線上申請流程<mark>(外校生至本校選課)</mark>

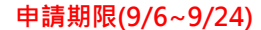

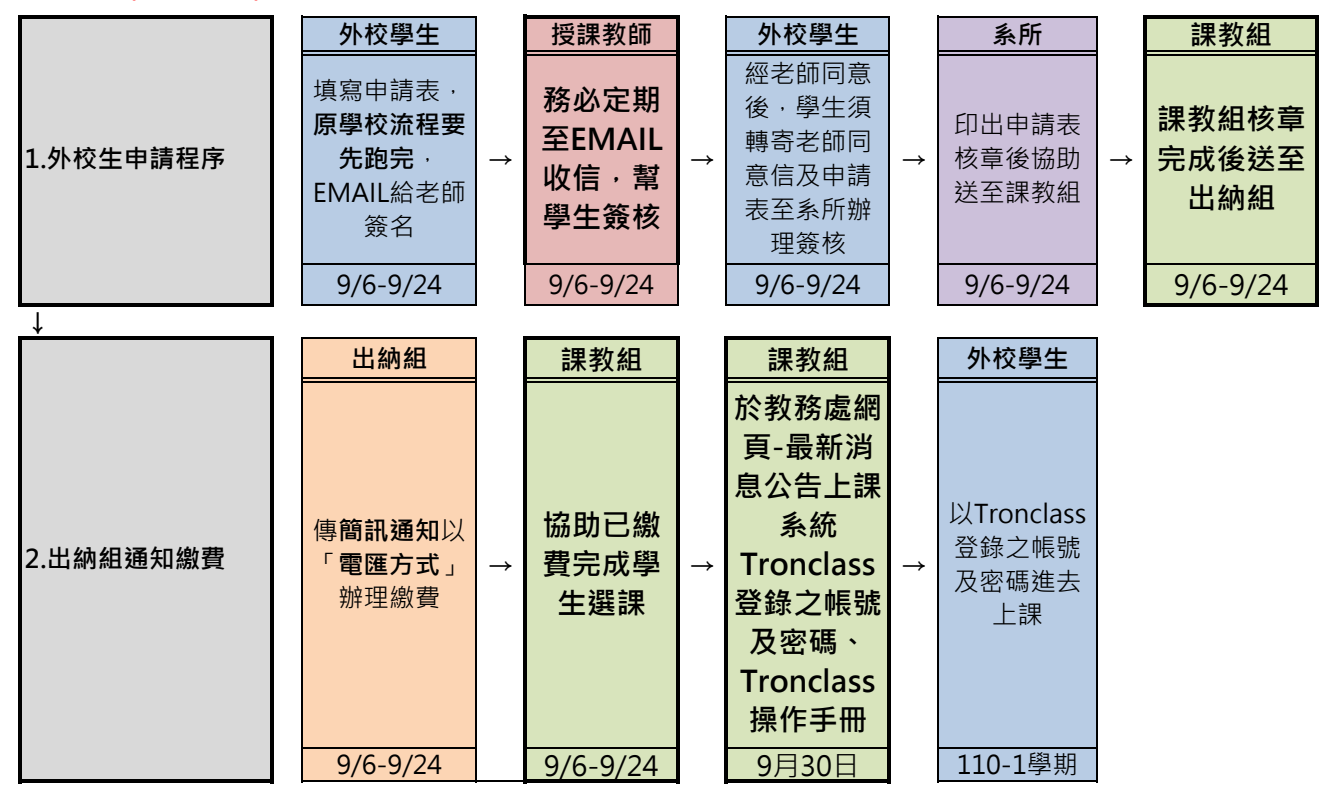

以上流程請務必於9/24(五)下午五點前完成,超過時間者不予受理。

★「 電匯繳費方式」請至總務處/出納組網頁/訊息公告查詢。

https://ags.yuntech.edu.tw/index.php?option=com\_content&task=category&id=341

第一次登入Tronclass,帳號為「本校學號」,密碼為「身份證字號」(英文字大寫)

附件